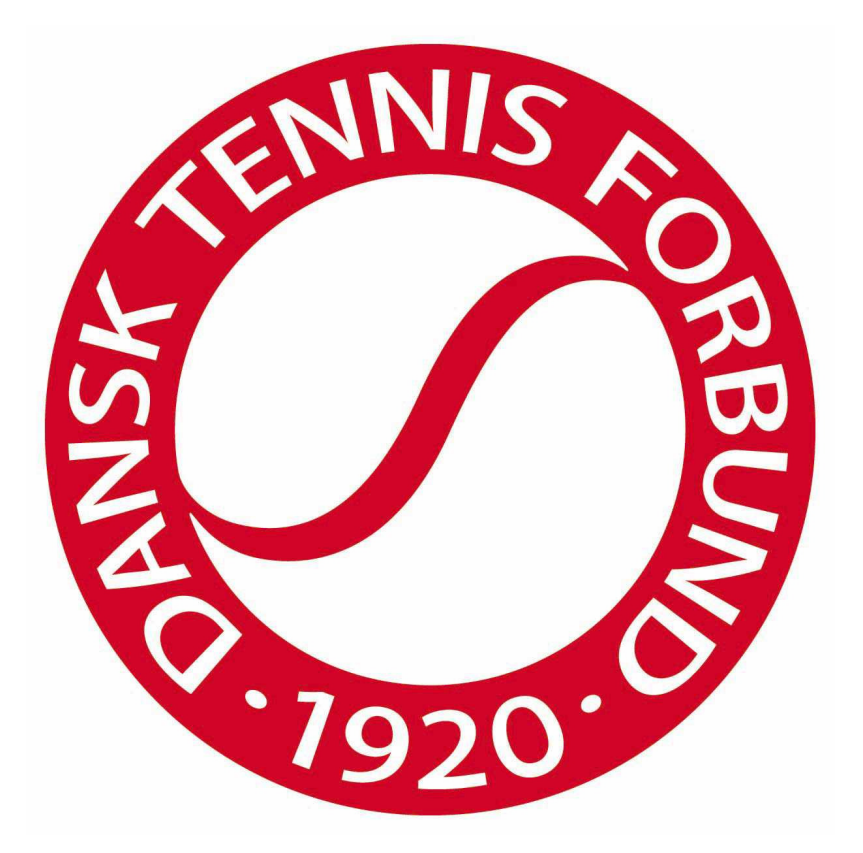

## MANUAL TIL RESULTATINDBERETNING

### I DANSK TENNIS FORBUND OG UNIONERNES

HOLDTURNERINGSPROGRAM (HTP)

# Indholdsfortegnelse

| ndledning                                       |
|-------------------------------------------------|
| /isning af programmet                           |
| ogin for klubansvarlige og referees             |
| ndberetning af resultater                       |
| Spillere                                        |
| Ingen spiller, kamp ikke spillet eller lignende |
| Resultat                                        |
| Hjemme/Ude7                                     |
| Fejl i indberetning                             |

### Indledning

HTP er Dansk Tennis Forbund og unionernes program til programlægning og indberetning af resultater i DTF's og unionernes holdturneringer.

Såfremt man har spørgsmål til indberetningen skal man kontakte den pågældende union eller DTF.

#### Visning af programmet

Programmet findes på: www.tennis.dk/htap.aspx Insæt linket i adresselinjen i din webbrowser og tryk på enter. Nedenstående skærmbillede fremkommer:

| 🔏 Holdkurneringsprogram          |                    |              |                    |                |       | 🏠 • 🖾 - 🖾 🖶 • sd | de • Sikkerhed • Funktioner • 🔞 • 🏾 » |
|----------------------------------|--------------------|--------------|--------------------|----------------|-------|------------------|---------------------------------------|
|                                  |                    |              |                    |                |       |                  | Du er ikke logget ind. Log ind        |
| File Saeson Turnering Rat        | aekke Serie P      | iljer Klub   | Indberetning       | Administration | Hjælp |                  |                                       |
| Oversigt 📀                       |                    |              |                    |                |       |                  |                                       |
| Oversigt O                       |                    |              |                    |                |       |                  |                                       |
|                                  |                    |              |                    |                |       |                  |                                       |
| Unioner 📀                        |                    |              |                    |                |       |                  |                                       |
| ப் FTU<br>ப் பாப<br>ப்           |                    |              |                    |                |       |                  |                                       |
| Dansk Tennis Forbund   Idrættens | s Hus   2605 Brønd | by   4326266 | 50   dtf@dtftennis | a.dk           |       |                  | :                                     |
|                                  |                    | _            |                    |                |       | Internet         | Øà • € 100% • /                       |

Her kan spillere og andre interesserede følge med i alle aktive og afsluttede holdturneringer. Turneringerne findes øverst til venstre i skærmbilledet og er sorteret efter sæson og union. Klik på krydset for at få turneringen til at folde sig ud, så der videre kan vælges rækker/kategori, serier og puljer.

### Login for klubansvarlige og referees

Klubansvarlige/holdkaptajner og referees kan logge ind for at indberette resultater. Log in modtages af DTF eller unionen afhængig af hvilken holdturnering der er tale om.

| I øverste højre hjørne | vælges 'Login'                                  |     |
|------------------------|-------------------------------------------------|-----|
|                        | 🏠 🔹 🔂 👻 🖃 🌧 🔹 Side 🔹 Sikkerhed 👻 Funktioner 🔹 🕖 | • » |
|                        | Du er ikke logget ind. Log                      | ind |
|                        |                                                 |     |
|                        |                                                 |     |

Herved fremkommer et vindue til login.

| Log ind                   | = ×     |
|---------------------------|---------|
| Brugernavn<br>Adgangskode |         |
| Log ind                   |         |
| Jeg har glemt mit         | kodeord |
|                           |         |

Indtast udleveret log in og klik på 'Log ind'. Bemærk, at Login til HTP er personligt og ikke må videregives.

Hvis du har glemt din adgangskode kan du klikke på 'Jeg har glemt mit kodeord' (adgangskode), hvor du vil få mulighed for at genskabe adgangskode via dit brugernavn.

Har du også mistet dit brugernavn skal du kontakte DTF (dtf@tennis.dk) eller den pågældende union. Det samme gør sig gældende, hvis dit log in er blevet lukket.

## Indberetning af resultater

Vælg den ønskede turnering, række, serie og pulje o oversigten til venstre i skærmbilledet fx:

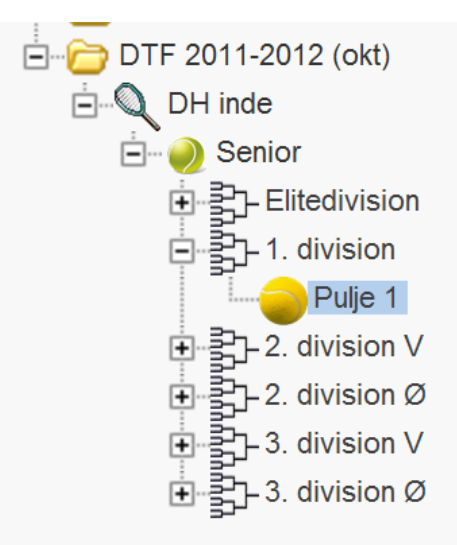

Herved fremkommer oversigt med hele puljens kampprogram, evt. resultater på spillede kampe og stilling for puljen.

|          |                 |       | _    |       |       |       |     |         |          |       |         |           |      |
|----------|-----------------|-------|------|-------|-------|-------|-----|---------|----------|-------|---------|-----------|------|
|          |                 |       |      |       |       |       |     |         |          |       |         |           |      |
| Se       | rie Pul         | jer k | Klub | Ir    | dber  | etnii | ng  | Adminis | stration | Hjælp |         |           |      |
| ulie De  | etalier         | -     |      |       |       |       | -   |         |          |       |         |           |      |
| enio     | r 1 divi        | eion  |      |       |       |       |     |         |          |       |         |           |      |
| Pulie    | 1, 1. uivi<br>1 | SIGH  |      |       |       |       |     |         |          |       |         |           |      |
| Oversia  | •<br>t over kam | npe   |      |       |       |       |     |         |          |       |         |           |      |
| Dato     | Tid             | Runo  | de   | н     | jemr  | nehe  | bld |         | Udehol   | d     | Resulta | nt        | Note |
| 29-10    | 00:00           | 1     |      | B93   |       |       |     | Rand    | ers      |       |         | <b>1</b>  |      |
| 29-10    | 00:00           | 1     |      | KB II |       |       |     | Lyngb   | y II     |       |         | 20        |      |
| 29-10    | 00:00           | 1     |      | нк    |       |       |     | Helsir  | ngør     |       |         |           |      |
| 29-10    | 00:00           | 1     |      | Esbi  | era   |       |     | ATK     |          |       |         |           |      |
| 05-11    | 00:00           | 2     |      | ATK   |       |       |     | KB II   |          |       |         |           |      |
| 05-11    | 00:00           | 2     |      | Hels  | ingø  | r     |     | B93     |          |       |         |           |      |
| 05-11    | 00:00           | 2     |      | нк    |       |       |     | Esbje   | rg       |       |         |           |      |
| 05-11    | 00:00           | 2     |      | Lyng  | by II |       |     | Rand    | ers      |       |         |           |      |
| 19-11    | 00:00           | 3     |      | Esbi  | era   |       |     | KB II   |          |       |         |           |      |
| 19-11    | 00:00           | 3     |      | Ran   | ders  |       |     | ATK     |          |       |         |           |      |
| 19-11    | 00:00           | 3     |      | Lvna  | by II |       |     | Helsir  | naør     |       |         |           |      |
| 19-11    | 00:00           | 3     |      | B93   |       |       |     | нк      | -        |       |         |           |      |
| 03-12    | 00:00           | 4     |      | нιк   |       |       |     | Lyngb   | y II     |       |         |           |      |
| 03-12    | 00:00           | 4     |      | KB II |       |       |     | Rand    | ers      |       |         |           |      |
| 03-12    | 00:00           | 4     |      | B93   |       |       |     | Esbje   | rg       |       |         |           |      |
| 03-12    | 00:00           | 4     |      | ATK   |       |       |     | Helsir  | ngør     |       |         |           |      |
| 28-01    | 00:00           | 5     |      | ATK   |       |       |     | нк      | -        |       |         |           |      |
| 28-01    | 00:00           | 5     |      | Esbj  | erg   |       |     | Rand    | ers      |       |         |           |      |
| 28-01    | 00:00           | 5     |      | Hels  | ingø  | r     |     | KB II   |          |       |         |           |      |
| 28-01    | 00:00           | 5     |      | Lyng  | by II |       |     | B93     |          |       |         | 20        |      |
| 25-02    | 00:00           | 6     |      | B93   |       |       |     | ATK     |          |       |         |           |      |
| 25-02    | 00:00           | 6     |      | KB II |       |       |     | нк      |          |       |         |           |      |
| 25-02    | 00:00           | 6     |      | Ran   | ders  |       |     | Helsir  | ngør     |       |         |           |      |
| 25-02    | 00:00           | 6     |      | Lyng  | by II |       |     | Esbje   | rg       |       |         |           |      |
| 10-03    | 00:00           | 7     |      | KB II |       |       |     | B93     |          |       |         |           |      |
| 10-03    | 00:00           | 7     |      | ATK   |       |       |     | Lyngb   | y II     |       |         |           |      |
| 10-03    | 00:00           | 7     |      | Ran   | ders  |       |     | нк      |          |       |         | <b>1</b>  |      |
| 10-03    | 00:00           | 7     |      | Hels  | ingø  | r     |     | Esbje   | rg       |       |         | <b>20</b> |      |
| Stilling |                 |       |      |       |       |       |     |         |          |       |         |           |      |
|          | Hold            |       | к    | v     | U     | Т     |     | Kampe   |          | Sæt   |         | Point     | Note |
| ATIC     |                 | (     | 1    | 0     | 0     | 0     | 0.0 |         |          |       | 0       |           |      |

Vælg menupunktet 'Indberetning øverst i skærmbilledet og dernæst 'Resultater'. Herved fremkommer et vindue til resultatindberetning, hvor den ønskede kamp kan vælges fra en drop-down menu:

| Indtast resulta | ater                                            |         |          |            |
|-----------------|-------------------------------------------------|---------|----------|------------|
|                 |                                                 |         |          |            |
| Vælg match:     |                                                 |         |          |            |
|                 |                                                 |         |          |            |
|                 | Runde1 B93 mod Randers 29/10/2011 00:00         | Udehold |          | Sæt        |
| Licens r        | Runde1 KB II mod Lyngby II 29/10/2011 00:00     | Navn    | Resultat | Hiemme Ude |
| 4.116           | Runde1 HIK mod Helsingør 29/10/2011 00:00       |         |          |            |
| 1.HS            | Runde1 Esbjerg mod ATK 29/10/2011 00:00         |         | _        |            |
| 2.HS            | Runde2 Helsinger mod B03 05/11/2011 00:00       |         |          | 0 🔻 0 💌    |
| 3.HS            | Runde2 HK mod Esbierg 05/11/2011 00:00          |         |          | 0 - 0 -    |
|                 | Runde2 Lyngby II mod Randers 05/11/2011 00:00   |         |          |            |
| 4.HS            | Runde3 Esbjerg mod KB II 19/11/2011 00:00       |         | I        |            |
| 1.DS            | Runde3 Randers mod ATK 19/11/2011 00:00         |         |          | 0 - 0 -    |
| 2.05            | Runde3 Lyngby II mod Helsingør 19/11/2011 00:00 |         |          |            |
| 2.03            | Runde3 B93 mod HIK 19/11/2011 00:00             |         | '        |            |
| 1 HD            | Runde4 HIK mod Lyngby II 03/12/2011 00:00       |         |          |            |
|                 | Runde4 KB II mod Randers 03/12/2011 00:00       |         |          |            |
|                 | Runde4 B95 mod Esbjerg 05/12/2011 00:00         |         |          |            |
| 2.HD            | Runde5 ATK mod HIK 28/01/2012 00:00             |         |          | 0 - 0 -    |
|                 | Runde5 Esbierg mod Randers 28/01/2012 00:00     |         |          |            |
| 1 00            | Runde5 Helsingør mod KB II 28/01/2012 00:00     |         |          |            |
|                 | Runde5 Lyngby II mod B93 28/01/2012 00:00       |         |          |            |
|                 | Runde6 B93 mod ATK 25/02/2012 00:00             |         |          |            |
|                 | Runde6 KB II mod HIK 25/02/2012 00:00           |         |          |            |
| O               | Runde6 Randers mod Helsingør 25/02/2012 00:00   |         |          |            |
| Gom I TTIK      | Rundeb Lyngby II mod Esbjerg 25/02/2012 00:00   |         |          |            |
|                 | Runde7 ATK mod Lyngby II 10/03/2012 00:00       |         |          |            |
|                 | Runde7 Randers mod HIK 10/03/2012 00:00         |         |          |            |
|                 | Runde7 Helsingør mod Esbierg 10/03/2012 00:00   |         |          |            |

Vælg den ønskede kamp og resultaterne kan indtastet.

## Spillere

En spiller kan findes vha licensnr. eller navn. Skriv licensnr. eller navn i feltet til licensnr. og spillerforslag vil fremkomme. Vælg den ønskede spiller og gå videre med indtastningen.

Kan spilleren ikke findes skal spilleren oprettes.

Vælg igen menupunktet 'Indberetning' øverst og dernæst 'Opret spiller'. Herved fremkommer et vindue hvor en spiller kan oprettes som spiller i systemet, men uden licensnr. Har man ikke præcis fødselsdato kan spilleren oprettes med 01-01-1970.

Herefter kan spilleren vælges på resultatkortet.

## Ingen spiller, kamp ikke spillet eller lignende

Har et hold ikke haft en spiller til en given kamp skal kampen oprettes med en fiktiv spiller. De fleste klubber har allerede oprettet en fiktiv spiller for klubben. Søg fx på: Ingen spiller, Ukendt eller klubbens navn og indsæt denne.

Findes en fiktiv spiller ikke i forvejen skal denne oprettes på samme måde som en spiller uden licens, som beskrevet ovenfor.

Hvis der indgår doubler i holdkampen skal der oprettes to fiktive spillere (fx Ingen spiller 1 og Ingen spiller 2), da der skal være to forskellige spillere i en double førend kampen godkendes af systemet.

### Resultat

Resultater indberettes fx som 62 06 76(4). Ved WO skrives 60 60 wo. Trækker en spiller sig under kampen noteres den opnåede stilling fx 64 30 og der efter rtd.

### Hjemme/Ude

Antal vundne sæt til henholdsvis hjemme- og udehold vælges vha. drop down menuer.

Når alle spillere og resultater er indberettet skal man klikke på 'Gem' og 'Luk'. Hvis man mangler at udfylde nogle felter vil dette blive markeret.

Resultatet kan umiddelbart efter indtastningen ses i oversigten (tryk evt. på opdater (F5) for at se nyeste version).

Holdkampens samlede resultat vil stå på oversigten. Ønsker man at se alle matchresultater i en holdkamp skal man klikke på den lille blå cirkel med et hvidt i ud for den pågældende kamp.

### Fejl i indberetning

Opdager man en fejl i det indtastede kan man rette dette op til 24 timer efter indtastning. For at rette en indberetning skal man igen vælge menupunktet 'Indberetning' – 'Resultater' og vælge den ønskede kamp. Er det mere end 24 timer efter, at resultaterne er blevet indberettet skal man kontakte den pågældende union eller DTF for at få det indtastede korrigeret.

Oplever du problemer i forbindelse med programmet kontakt da venligst den pågældende union eller DTF:

Dansk Tennis Forbund – dtf@tennis.dk Fyns Tennis Union – mail@ftutennis.dk Jyllands Tennis Union – info@jtu.dk Københavns Tennis Union – ktu.hold.ba@gmail.com Sjællands Tennis Union – post@sltu.dk